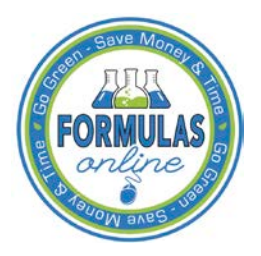

## Formulas Online

## How to Allow Pop-Ups in Internet Explorer 11

Some TTB Web Based Applications (i.e., Formulas Online) require that you allow pop-ups. Rather than allow pop-ups for ALL web sites, you may configure pop-up settings for specific web sites.

## **Configure Pop-Up Settings**

1. Select the Tools menu and select **Pop-up Blocker > Pop-up Blocker settings.** 

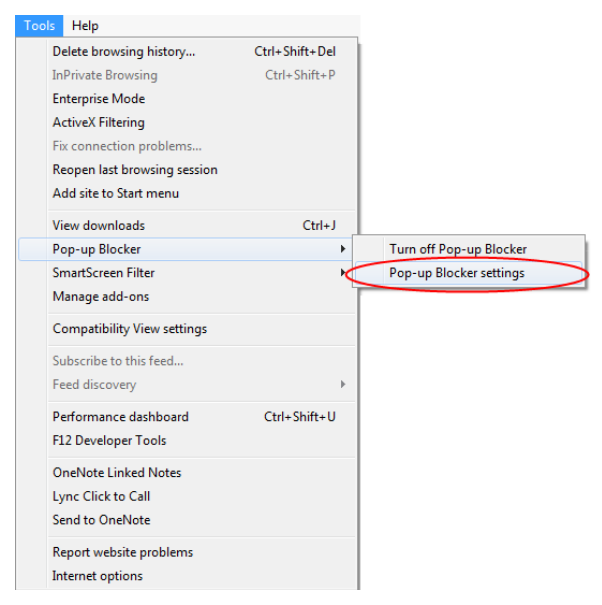

2. Enter the address of the web site where you want to allow pop-ups in the Address of website to allow field.

| Pop-up Blocker Settings                                                                             | ×                 |
|----------------------------------------------------------------------------------------------------|-------------------|
| Exceptions                                                                                          |                   |
| Pop-ups are currently blocked. You can allow pop-<br>websites by adding the site to the list below. | ups from specific |
| Address of website to allow:                                                                        |                   |
| https://www.ttbonline.gov/                                                                          | Add               |
| Allowed sites:                                                                                      | $\smile$          |
|                                                                                                    | Remove            |
|                                                                                                    | Remove all        |
|                                                                                                    | Remove all        |
|                                                                                                    |                   |
|                                                                                                    |                   |
|                                                                                                    |                   |
|                                                                                                    |                   |
| Notifications and blocking level:                                                                   |                   |
| $\checkmark$ Play a sound when a pop-up is blocked.                                                 |                   |
| Show Notification bar when a pop-up is blocked.                                                     |                   |
| Blocking level:                                                                                     |                   |
| Medium: Block most automatic pop-ups                                                                | •                 |
|                                                                                                    |                   |
| Leam more about Pop-up Blocker                                                                      | Close             |

3. Select the Add button. The web site is added to the Allowed sites list.

| Pop-up Blocker Settings                                                                                                    | ×          |  |
|----------------------------------------------------------------------------------------------------|------------|--|
| Exceptions<br>Pop-ups are currently blocked. You can allow pop-ups from specific<br>websites by adding the site to the list below. |            |  |
| Address of website to allow:                                                                                                    |            |  |
|                                                                                                    | Add        |  |
| Allowed sites:                                                                                                    |            |  |
| www.ttbonline.gov                                                                                                    | Remove     |  |
|                                                                                                    | Remove all |  |
|                                                                                                    |            |  |
|                                                                                                    |            |  |
|                                                                                                    |            |  |
| Notifications and blocking level:                                                                                                  |            |  |
| ✓ Play a sound when a pop-up is blocked.                                                                                           |            |  |
| Show Notification bar when a pop-up is blocked.                                                                                    |            |  |
| Blocking level:                                                                                                    |            |  |
| Medium: Block most automatic pop-ups                                                                                               | •          |  |
| Leam more about Pop-up Blocker                                                                                                    | Close      |  |

- 4. Follow Steps 2-3 for additional web sites.
- 5. Select the **Close** button to close the Pop-up Blocker Settings dialog.